# Téléchargement /Enregistrement

| Téléchargement          | p1 |
|-------------------------|----|
| Enregistrement          | p1 |
| Créer un dossier client | р2 |

# 1. Téléchargement:

#### http://www.tresorerie-plus.fr

- Aller sur l'accès conseiller : identifiant + Mot de passe
- Télécharger le logiciel
- Lancez l'installation et suivez les instructions

## 2. Enregistrement :

- Lancez le logiciel à partir de l'icône sur le bureau
- A la question : « avez-vous un code de démonstration » répondez « NON »

| Trésorerie Plus - Gestion des dossiers                  |                                   |                       |
|---------------------------------------------------------|-----------------------------------|-----------------------|
| TrésoreriePlus                                          | Gestionnaire de dossiers          |                       |
| Ouvrir le dossier sélectionné                           |                                   | Fermer le             |
| Rechercher un dossier                                   |                                   | gestionnaire de       |
| Enlever un dossier de la liste                          |                                   | dossier               |
| Créer un nouveau dossier                                |                                   |                       |
|                                                         |                                   |                       |
|                                                         |                                   |                       |
| Maintenance des données                                 |                                   |                       |
| Indexer<br>le dossier sélectionné                       |                                   |                       |
| Mettre à jour                                           |                                   |                       |
|                                                         | <b>•</b>                          |                       |
|                                                         | Fermer le gestionnaire de dossier |                       |
| 🚆 Trésorerie Plus - Mode essai                          |                                   |                       |
| Dossier ? Strate au support technique                   |                                   | Aller sur le point    |
| Mise à jour                                             |                                   | d'interrogation : ?   |
| A propos                                                |                                   | puis sur « Å propos » |
|                                                         |                                   |                       |
|                                                         |                                   |                       |
|                                                         |                                   |                       |
| Trácora                                                 | cio Plus                          |                       |
| IIESOIE                                                 |                                   |                       |
|                                                         |                                   |                       |
|                                                         |                                   |                       |
|                                                         |                                   |                       |
|                                                         |                                   |                       |
|                                                         |                                   |                       |
| Dimanche 30 septembre 2012 - 23:45 Aucun dossier ouvert |                                   |                       |

# Téléchargement / Enregistrement

| Trésorerie Plus - | A propos de Trésorerie Plus<br>A propos de Trésorerie Plus.exe<br>Yersion 1.20k<br>Programme<br>Maise à iout<br>Activation du programme<br>Clef de licence<br>Clef de licence<br>Clef de activation<br>Tetribué par<br>Distribué par<br>Mise à iout<br>Distribué par<br>Mise à iout<br>Distribué par<br>Mise à iout<br>Distribué par<br>Mise à iout<br>Distribué par<br>Mise à iout<br>Distribué par<br>Mise à iout<br>Distribué par<br>Mise à iout<br>Distribué par<br>Mise à iout<br>Distribué par<br>Mise à iout<br>Distribué par<br>Mise à iout<br>Distribué par<br>Mise à iout<br>Distribué par<br>Mise à iout<br>Mise à iout<br>Distribué par<br>Mise à iout<br>Mise à iout<br>Mise | Cliquer<br>Saisir la clef<br>d'activation que l'on<br>vous a fournie | Trésorerie Plus - Activation de la licence Saisissez ou copiez la clef de licence fournie par votre conseiller Clef de licence Activer Trésorerie Plus Clef d'activation Clef d'activation Valider Quitter |
|-------------------|----------------------------------------------------------------------------------------------------|----------------------------------------------------------------------|----------------------------------------------------------------------------------------------------|
|                   | Quitter                                                                                                    |                                                                      |                                                                                                    |

| 😤 Trésorerie Plus - Gestion d                                                                                                    | es dossiers                                                                               |                      | ×                 |       |                              |
|----------------------------------------------------------------------------------------------------|-------------------------------------------------------------------------------------------|----------------------|-------------------|-------|------------------------------|
| Trésorer                                                                                                    | <b>e</b> Plus                                                                             | Gestionnaire de      | dossiers          | _     |                              |
| Ouvrir le dossier sélectionné<br>Rechercher un dossier<br>Enlever un dossier de la liste                                            |                                                                                           |                      |                   |       | dossier                      |
| Liter un nouveau dossier<br>Maintenance des données<br>Indexer<br>le dossier sélectionné<br>Mettre à jour<br>le dossier sélectionné |                                                                                           |                      |                   |       |                              |
| Aª Trécororie Dluc - Créat                                                                                                    | ien d'un decsier                                                                          | Fermer le gestion    | nnaire de dossier |       |                              |
|                                                                                                    | Entreprise et dos<br>Raison sociale Sarl Présenta<br>Siret<br>Nom du dossier SarlPrsentat | ssier                | 1 sur 6           | l'ent | er les<br>nées de<br>reprise |
| Nouveau<br>dossier                                                                                                    | Exercice du 01/01/2013                                                                    | au <u>31/12/2013</u> | Amuler            |       |                              |

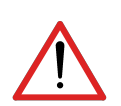

 $\underline{N^{\circ} \text{ Siret}}$ :soit vous rentrez un  $N^{\circ}$  de siret valide et le format sera contrôlé, soit vous ne rentrez rien et vous pouvez passer à la suite.

### Téléchargement / Enregistrement

<u>Date d'exercice</u> : il est préférable de faire correspondre les dates à celles de l'exercice et pas à celle où on installe le logiciel car quand on change d'exercice, les données vont se positionner automatiquement sur l'autre exercice à la bonne date

| Trésorerie Plus - Créati | on d'un dossier Exercise 2 sur 6                | Entrer les<br>données de |
|--------------------------|-------------------------------------------------|--------------------------|
|                          | Adresse Rue de l'Entreprise                     | l'entreprise             |
|                          | Code postal 12480 Ville Ville Téléphone Fax Fax |                          |
| dossier                  | Précédent Suivant Annuler                       |                          |

Il est possible de passer à l'étape suivante sans entrer les informations, vous pourrez y revenir plus tard. Le fait de ne pas entrer les informations n'affecte pas le fonctionnement du logiciel.

| Trésorerie Plus - Création d'un dossier                                                                                      |                                                                                                    |
|----------------------------------------------------------------------------------------------------|----------------------------------------------------------------------------------------------------|
| Gestion de la TVA 3 sur 6<br>CE TVA<br>TVA © Sur les débits © Sur les encaissements<br>Taux de TVA par défaut<br>TVA à 19.6% | Ces informations ne sont<br>pas utiles pour le moment,<br>car le logiciel ne calcule pas<br>automatiquement la TVA |
| Précédent Suivant Annuler                                                                                                    |                                                                                                    |
| Logo de l'entreprise 4 sur 6                                                                                                 | Il est possible de rentrer le<br>logo de l'entreprise ou le<br>logo de votre entreprise de<br>conseil              |
| Précédent Suivant Annuler                                                                                                    |                                                                                                    |

|   | Trésorerie Plus - Créat | tion d'un dossier                     | Rentrer les coordonnées de                                                                                                    |
|---|-------------------------|---------------------------------------|----------------------------------------------------------------------------------------------------|
|   | Plus 60                 | Utilisateur 5 sur 6                   | l'utilisateur                                                                                                    |
|   |                         | Nom                                   |                                                                                                    |
|   | Nouveau<br>dossier      | Utilisateur Mot de passe Confirmation | Le mot de passe n'est pas<br>obligatoire. Si vous le notez, vous<br>serez obligé de l'inscrire à chaque<br>ouverture du logiciel |
| - |                         | Précédent Suivant Annuler             |                                                                                                    |

| 🐣 Trésorerie Plus - Gestion des   | ×                   |                                   |
|-----------------------------------|---------------------|-----------------------------------|
| Trésoreri                         | <b>e</b> Plus       | Gestionnaire de dossiers          |
| Ouvrir le dossier sélectionné     | 🖃 📁 Société Société | é présentation                    |
| Rechercher un dossier             | Exercice du         | 01/01/2013 au 31/12/2013          |
| Enlever un dossier de la liste    |                     |                                   |
| Créer un nouveau dossier          |                     |                                   |
|                                   |                     |                                   |
| Maintenance des données           |                     |                                   |
| Indexer<br>le dossier sélectionné |                     |                                   |
| Mettre à jour                     |                     |                                   |
|                                   |                     | •                                 |
|                                   |                     | Fermer le gestionnaire de dossier |

#### La société et l'exercice sont crées.

Il est possible de créer plusieurs sociétés et plusieurs